# **۱- ورود به سایت مجتمع آموزش عالی لارستان**

وارد آدرس Lar.ac.ir شده و بر روی گزینه ثبت نام کلیک نمایید.

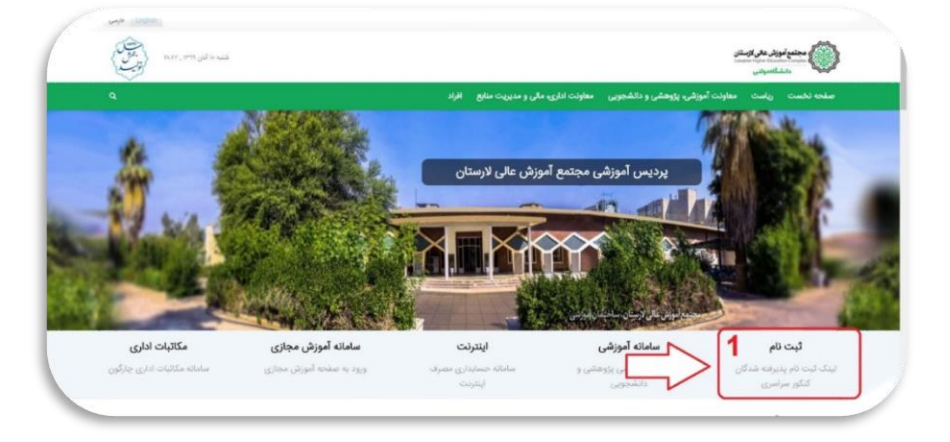

۲- درخواست شناسه کاربری و کلمه عبور

| 1e | شناسه كاربرو | شماره داوطلبي *  | 200                                                |
|----|--------------|------------------|----------------------------------------------------|
|    | رمز عيور:    | شعاره شناستامه * | دانشجور، گرامی به سیستم                            |
|    |              | کد ملي *         | وماسیون آموزشی، پژوهشی،<br>:انشجویی و فرهنگی مجتمع |
|    |              |                  | رش عالي لارستان خوش آمديد                          |

**۲- ورود به سامانه آموزشی و دانشجویی از طریق شناسه کاربری و کلمه عبور دریافتی از گام ۲** 

|                                                                                                    | المال                           | ار طريق استريت                       | _                                       |                                             | _                                          | _                                 | _                                      | т                                   | G O Q 17-T/-V/T                                       |
|----------------------------------------------------------------------------------------------------|---------------------------------|--------------------------------------|-----------------------------------------|---------------------------------------------|--------------------------------------------|-----------------------------------|----------------------------------------|-------------------------------------|-------------------------------------------------------|
| د به سیستم                                                                                                    | مشدار                           |                                      |                                         |                                             |                                            |                                   |                                        |                                     | ينام روز                                              |
| کاربری و کلمه عمور و کد استام (در صورتی که بار ایل استباه وارد<br>ا راید کمید و دکمه ورود با کلیدEnter افشار دهید.<br>سه کاربری<br>440211150 | در صوردی که ه<br>را فشار دهند و | لنگام ورود به سبب<br>سیس دوباره وارد | سيم يا بيام "ارتياه<br>د انوفاسيون شويا | با سرور امکاب بدیر به<br>. برای گوشی های هو | ی باشد" مواجه سدیا<br>شمند و تیلت ها انتدا | د رمانۍ که مرو<br>مرورگر را باک ک | رگر فعال است کا<br>کنید و دوناره آن را | لیدهای ترکینی CTRL+FS<br>ا بصب کنید | لیرک های مقید                                         |
| عبور                                                                                                    | ، نەۋىم سۇرىسى                  | 17                                   | 20                                      | 3                                           | .4                                         | 26                                | 5                                      | 9                                   | المور جانبتي الموجيكات                                |
| مرد از طریق دخره ملی                                                                                                    |                                 | شهریور ماه<br>انتخاب واحد            | شوريو عاه<br>سروع نيمسال                | میر ماه<br>وروع حدف و اصافه                 | میر ماه<br>ایان حذف و اصافه                | ادر ماه<br>حذف بهایی              | دي ماه<br>بابان تيمسال                 | دی ماه<br>شروع امتحانات             | معمانت تابستان<br>بورتال دانشخوش صدق رفا<br>دانشخونان |
| ی پر جود را فرامونی کر دیامال                                                                                                    | بیام های ناشیاه                 | ų                                    |                                         |                                             |                                            |                                   |                                        |                                     | ساماته جامع امم.<br>دانشجوا ب(سجاد)                   |
| 0                                                                                                    |                                 |                                      | at the state of the                     | Lational and a second                       |                                            |                                   |                                        |                                     |                                                       |

# ۴- ورود به فرآیند ثبت نام و مشاهده دستورالعمل ثبت نام

در این مرحله پس از مطالعه راهنما، گزینه "ا<mark>طلاعات این صفحه را دقیقاً خوانده و مایل به تکمیل فرایند هستم" را</mark> انتخاب نمایید.

|                                                                                                    |                                                                                                    |                                                                                                    |                                                                                                    | transform party and the party of the states.                                                                                                    |
|----------------------------------------------------------------------------------------------------|----------------------------------------------------------------------------------------------------|----------------------------------------------------------------------------------------------------|----------------------------------------------------------------------------------------------------|----------------------------------------------------------------------------------------------------|
|                                                                                                    |                                                                                                    |                                                                                                    |                                                                                                    |                                                                                                    |
| ا به کارشناسان مربوطه خوب تایید و تامیل ارجاع داده می شود. هر درت 7<br>ب که شما مستول صحت اطلاعات فرانیدی هستید که به نام شما ثبت شده ا | به وسیله شما تکمیل می گردد و بین از تلیید اطلاعات توسط شما<br>ربه عنوان اطلاعات معتبر و قابل رجوع ظمداد می گردد بدیوی آسد<br>- | نگامیل میں شود توجه داشته باشید که هر ازم ایند!<br>لاعات فرایند نگامیل شده به نام شما ایت می گردد و                                                                                                    | ه اداره کل آمورس نهیه شده و توسط شما و کارشناسان مستول<br>ب اطلاعات مدرج در فرمهای آن فریز و غیر قابل نظیر می گردد. اذ<br>-                                                                                                    | ل یک یا جند <b>فرم اطلاعاتی ا</b> ست که معولا بوسیله<br>میگی از حو نفطه "رد" با "قول" می رسد در این صوره<br>میل فرمهای فرایند دفت انزم را بکار گیرید.<br>ست                                                                                                    |
| ر می تولید آبرا مشاهده و در صورت امکان اطلاعات مندرج در آن را تکمیل یا این                                                              | " و "جگونگی ویرایش فرم" می باشد . با کلیک کردت بر روف هر فره                                                                   | ن فرابند اراله می کند که شامل "نام فرم" ، "وممیت                                                                                                    | این مهجه علاوه بر تعایین اطلاعات کلی فرایند ، لیستی از فرمها                                                                                                    | كميل قرايه" وارد عنفجه "كنسواد قرايت" من شويد ا                                                                                                    |
|                                                                                                    |                                                                                                    |                                                                                                    |                                                                                                    |                                                                                                    |
| ور مازمن                                                                                                    | واید صمی مشاهده فرم آبرا عورد ورایش و اصلاح قرار مقید.<br>داید و بارگشت در گوشه بالای سخت چپ بهده به سکل زیر ود                | بریوا به فرآیند می شود.<br>بد و اگر این مورد <b>"مساهده و ویرایش</b> " باشد می د<br>بست و کارران دیگرک باید آنها را تکمیل کند.<br>. دو گلید در آسهاک فره رخود دارد. همچنی گلید هاک                                                                                                    | <b>ه و ماتلی به تکمیل فرایند فستم</b> " وزرد منحده است قرم هاک<br>ان دسترسی و ورژیش قرم را خوافید داشت.<br>ط <mark>ف ساطند</mark> ؟ باسد، مسما نیه می تواند آما برای مشاهنه بار ک<br>طال باشد این به همی این است که آن قستها مروط به شما                                                                                                    | اندراد کند " <b>اطلاعات این صفحه را دقیقاً خواندهٔ</b><br>حج لیست قرم ها، با کلیک روی اطلاعات هر قرم امکا<br>ریخه مورط به فرم ، سوره گرم املی" قرم شودی " <b>کله</b><br>کام ورایش محکی است جنجی از آستمان از قرر م<br>سکه قرم را برای ورایش را گرده اند ، پس از قرر د                                                                                                    |
|                                                                                                    |                                                                                                    |                                                                                                    |                                                                                                    | 101 1 4                                                                                                    |
|                                                                                                    |                                                                                                    |                                                                                                    |                                                                                                    |                                                                                                    |
|                                                                                                    |                                                                                                    |                                                                                                    |                                                                                                    | - تاييد (فقيره)                                                                                                    |
|                                                                                                    | and the stand of the hard stands and the first stand of the                                                                    | a film to a film and a state of the                                                                                                    | and the standard state of the state of the state of the                                                                                                    | and the the second of the second second                                                                                                    |
| the standard and standard to show the data balanced and the standard standard                                                           | A state that the state of the state of the state of the state of the                                                           | a de la servicia de la calla de la calla de la calla de la calla de la calla de la calla de la calla de la call                                                                                                    |                                                                                                    |                                                                                                    |
| ر دهید. دانت کنید که البلها حایط ارسال بشوند (مثلا تصویر شناسیامه به حا                                                                 | مان کاشیویری که می خواهید بوسیله آن فراید را نکمیل نمایید فرا                                                                  | د قبل از الدام به تکمیل قرآیند نهیه کنید و بر روف ه<br>روف و علایه فارسد یا عربی استفاده نکسد.<br>در قرم داده اید باهل می شود.<br>راه راه داده اید باهل می شود.                                                                                                    | ا المکل میکن این استان است.<br>این میکن فط از مریض لائین استماده گرد: و به همی میکن از «<br>شود و معجه لیست بار می نمود در این حالت نمام ظلیرانی که<br>بن بروسه تا تکمیل کامل فرآیند ادامه می باید .                                                                                                    | آخرین مدرک تعصیفی ایسال بشود ) . در نام گذارک ا<br>رب فشار گلید "بارگشت" قرم بدون دخیره بسته می<br>ر دخیره و ارسال ازم ، <b>قرم بعدال</b> هال می شود و از                                                                                                    |
| ر دهید. «قت کنید که البلها حایجا ایسان نشوند (مانا تصور شناستامه به ۱۶ دهار                                                             | مان کاهیویرک که من خواهید بوسیله که فرایند را نامیل نمایید قرا                                                                 | د قبل از انتقام به تعمل فراید دیمه کند و بر رود ه<br>رود و علام هایسم با مربی استفاده تکنند<br>در فرم داده اید باقل می شود.<br>راهنمای احتمامی فرآیند                                                                                                    | ایل مارک ایم همار حروب کانی استفاده کرد و به همه مواد از ا<br>قابل مارک همار حروب کانی استفاده گرد و به هم مواد از<br>سوره ها نکمل کامل قرارید ادامه می یاید .<br>بی بروسه تا نکمل کامل قرارید ادامه می یاید .                                                                                                    | افرین مدرک محمدی نیسال مشور ) - در نام گذارک<br>رب قسار گذاره ایرانشده آمریز بدون دخوه سنته هی<br>ردنیره و از بیال ایریز <b>، قریر بیدنگ</b> های می شود و آر                                                                                                    |
| ر دهند دفت کنیز که البلها «لجا (رسال نشوند (مالا تموز شناسیامه رو                                                                       | مان کافیورک که می دواهد دوسیله آن فراید را نکمل نماید فرا                                                                      | د قل ا فقام به تعمل قرابد دوم کند و رود قد<br>رود و علامه قریبی ا غرین استفاده کند.<br>در فرم داده اند باقل می شود.<br><b>راشیمای احتماعی فرآیند</b><br>افیونی غالی از سناد.                                                                                                    | ایل مرکز که اور (مریک (میلی استاد ایر) و میکویند از میلی می مواند از<br>نیو و مده ایست را می میرد زیران مایی میلی ایران<br>بر بوریه با اعمل ایش فراند ایامه می باید .<br>هراند ایت راه بایرفه بیدگاه کمو میراسری ۲۹ محمو                                                                                                    | امرین عدرک نخصاص (رسال سنود ) - در نام گذارک<br>رد قصار اگریز ۲۰ راگیست <sup>6</sup> فرم بدون دخرم مسته هم<br>رد نمره و ارسال ادر در <b>قرم معلک</b> نقال همی شود و از<br><mark>عنوان ترایید</mark>                                                                                                    |
| ر دهید دقت کنیز که 40ها ایران ایران نشرند (مناک میروز شناستانه) به                                                                      | یاد کامیورک که می خواهد وسیله آن ایزلید را تلمل نظید قار                                                                       | د من از اقدام «اکسار آباد بینه کند ور رود ه<br>ورد و ماند باشد ره شوری استفاده کند<br>در فرم داده اید باش می شود.<br>راهنوی خاص استان<br>افیوی خاص استان<br>نکاه باعدا.                                                                                                    | د با در ترکی میش میشین است این است این میشود میشود از<br>سود مسالح است این میشود در این میشود از<br>میشود ما تکمیل کامل قراید اینامه می باید.<br>این این این این این این این این این این                                                                                                    | ارمی بیدیک بیجینانی ایسال شهری ) . در بنیک کلال د<br>رد همار الایا "بارگیست می<br>رد بیره و (بیبان قریر ، فهم معلق کلال می شور و یک<br>میران فرایند<br>شماره فردی                                                                                                    |
| ه هم الله الله في الله الله الله الله الله الله الله الل                                                                                | ماد کامیورک که می مواهد بوسیله ان فراید را نکمل مار                                                                            | د مل التاليم به على ارابد بهه است ورد رود ها<br>رود و ملاحم البر مان على سلام الليد<br>در فرد داده ايد باش می شود.<br>ر <b>امورش عالى الاستان</b><br>الاورش عالى الاستان<br>الاك الاصل                                                                                                    | ان میآی استار میره بینی استفاع اید رد هم میه از<br>هنو و معمله این به میشود این استفاع اید رد هم میشار ای<br>بر بومه تا تقصل کامل ایرلید اطاله می باید.<br>از ایرلید مید ماید بینهای میگان اکتار سیاسی از این اعتقا<br>می این این می می ایری ایرلید.<br>می این این و می می می ایرلید.<br>می این این و می می می می ایرلید.<br>می ایرلید و ایرلی ایر                                                                                                    | ارمین میرک میسید، را میگ شورد ) در برط کلره<br>بن شمار این را برگیست گور میر شود بره سمت هم<br>بندره و ارسال ترم ، فرم معدله هال می شود و ار<br>معراق مراح<br>معارف مرح<br>اکمل این قرار در تکم قرار استگر مرد                                                                                                    |
| n n Allanda ya Yila) kuku kuku kuku kuku kuku kuku kuku ku                                                                              | عاد کامیورد که می بواند وسیله آن ارژینی را عمل علیه مر                                                                         | د مل التاليم به على الرابد ميه التي ور رود ها<br>ورد و مانيه عليمي المراسي المعاهد عليه<br>در قرر ذلك الدياني عن متورد<br>(العرش عالى الإسكان)<br>العرش عالى الإسكان<br>العن العملي الاسكان                                                                                                    | ار می آند. این است امی سود بینی استان کارد به این می این از<br>هو و معام این این این این این این این این این این                                                                                                    | ارین میک استیک (میک استیک) در مارک این (مرد این این میک این (میک این این میک این (مرد این میک این در این این (<br>در در و ارمان در در این معلک این در این این این در این این در این این در این این در این این در این این این این<br>این این این این این این این این این این                                                                                                    |
| in n. Anaraka yan Kal biyar Anar bin (ali Mini yan da san j                                                                             | فار الاسورد که می نواند رسیان از فرانیا را عمل نظره این<br>این اور این این این این این این این این این این                     | ه دل این افغان منصی تواند بعه امور در رود هم<br>در دو مانه افغان منصوب<br>در و مانه افغان منصوب<br>انتوین غاند است.<br>انتوین غاند است.<br>یک تعریف می داد در اما در این افغان ایوشم<br>و نظین منصوبات می اما در این از در این از داد<br>این است. می دورس از مانه ایوشم می (د)                                                   | المركبة العالم المراحين المسلم الديد و المراحين المسلم الذي و المراحين المراحين محركان المراحين محركان المراحين محركان المراحين المراحين محركان المراحين ومراحين المراحين محركان المراحين ومراحين المراحين المراحين محركان المراحين ومراحين المراحين المراحين محركان المراحين المراحين المراحين المراحين المراحين المراحين المراحين المراحين المراحين المراحين المراحين المراحين المراحين المراحين المراحين المراحين المراحين المراحين المراحين المراحين المراحين المراحين المراحين المراحين المراحين المراحين المراحين ومراحين المراحين المراحين المراحين ومراحين المراحين الم<br>المراحين المراحين المراحين المراحين المراحين المراحين المراحين المراحين المراحين المراحين المراحين المراحين المراحين المراحين المراحين المراحين المراحين المراحين المراحين محممى ممان محمل محمل محمى معراحي محمى محمى محمى محمى محمى محمى | البران معركة المشركة المولى عرار مع كلارة المرارع<br>المرارع المالة الألمان المرارع ومن الاستعمار من مرارع الاران<br>المرارع المرارك المرارع المرارك المرارع<br>المرارع المرارك المرارع المرارك المرارك<br>المرارك المرارك المرارك المرارك<br>المرارك المرارك المرارك المرارك<br>المرارك المرارك المرارك المرارك<br>المرارك المرارك المرارك المرارك<br>المرارك المرارك المرارك المرارك<br>المرارك المرارك المرارك المرارك<br>المرارك المرارك المرارك المرارك المرارك<br>المرارك المرارك المرارك المرارك<br>المرارك المرارك المرارك المرارك المرارك<br>المرارك المرارك المرارك المرارك المرارك<br>المرارك المرارك المرارك المرارك المرارك المرارك<br>المرارك المرارك المرارك المرارك المرارك المرارك<br>المرارك المرارك المراك المرارك المرارك المرارك المرارك المراك المرارك المرارك المرارك المرارك المرارك المرارك المرارك المرارك المرارك المرارك المرارك المرارك المرارك المرارك المرارك المرارك المرارك المرارك المرارك المرارك المرارك المرارك المرارك المرارك المرارك المرارك المرارك المرارك المرارك المرالك المراك المراك المراك المراك المر |
| in e, estadout a paper kaj lapan (kaj hale (gal) est par la da page                                                                     | افار الاسورد که می مواند وسیام از برایی را عمل مارد<br>این اوران میراند<br>مارد واند ایورانی میدر (3رم)<br>براید هستر          | ه دلل العالم متعني قراب بعه المرور رود ملا<br>در فرم معاد های مدینه.<br>در فرم معاد های مدینه.<br>در فرم معاد های مدینه.<br>الیون قالب ایسان<br>تقالب الیون المرور المرافع آمویشم<br>می داد و استیاب مدل آما مدی آمای الیون الیون<br>می داد و دور المان الا مدین المان الیون الیون<br>الیان الیون دور می المان الیون الیون الیون | بر می کند. این می مرد این استفاد کند و هم می این مرد می می می می می می می می می می می می می                                                                                                    | البران معرف المحلف المولى برام للكرفي<br>المولى الإليك الذر في مقال التاريخي معرف التاريخي<br>المحلة الإليك الذر في مقال التاريخي معرف التاريخي<br>المحلة الحرفي<br>المحلف العربي المحلف المحلفة المراكبة<br>المحلف المحلف المحلفة المحلف المحلفة الم<br>المحلف المحلفة المحلف المحلفة المحلفة<br>المحلف المحلفة المحلفة المحلفة المحلفة المحلفة<br>المحلف المحلفة المحلفة المحلفة المحلفة المحلفة<br>المحلف المحلفة المحلفة المحلفة المحلفة المحلفة المحلفة<br>المحلف المحلفة المحلفة المحلفة المحلفة المحلفة المحلفة المحلفة<br>المحلف المحلفة المحلفة<br>المحلفة المحلفة المحلفة المحلفة المحلفة المحلفة المحلفة المحلفة المحلفة المحلفة المحلفة المحلفة المحلفة المحلفة<br>المحلفة المحلة المحلفة المحلف          |

**۵- صفحه نمایش فرم های ثبت نام** 

|                 |               |                                                                                                    | "Dale"                                                                      |
|-----------------|---------------|----------------------------------------------------------------------------------------------------|-----------------------------------------------------------------------------|
| 3000            |               | الماد ( فریز گیترین                                                                                   | ىيچوق تىيىت "ھھىتسەن ئىلورسارى"                                             |
|                 |               | احرات فراسد                                                                                           |                                                                             |
|                 |               | ، رشته : مهندسه شهرساراد(کارشناسین)<br>معنوع : کارشناسی،<br>موابقیش : بوت اول                         | سخصات دانشجو :<br>د : : دانشجول<br>رحلوادکی : نست<br>ماره دانشجویی : 999999 |
|                 | لارسیان<br>ا  | نام قرابه : فرانه است بام بدرفته شدگان کنکور سراندری 99 محمو آموزش عالی<br>وصفیت قرابه : در دست اقدام |                                                                             |
| وبرايش          | وصعبت         | عنوان فرم                                                                                             | شماره مرجع                                                                  |
| مشاهده و ویرایش | در دست الدام  | قرم برداخت وجه تبت بام                                                                                | 181                                                                         |
| ففظ مشاهده      | در دست اقدام  | قرم تعهدناهه در خصوص وضعيت اشنعاك                                                                     | THV                                                                         |
| فنظ مشاهده      | در دست الدام  | فرم شماره یک وزارت علوم                                                                               | ANT                                                                         |
| فنشاهده         | در دست افام   | فرم ارسال مدارک                                                                                       | TON                                                                         |
| ففظ مشاغده      | در دست الدام  | فرم مشحصات مشموف جهت صدير مجور تبت نام                                                                | 101                                                                         |
| فغظ مشاغده      | در دست اقدام  | الرام در خواست معاقبت تحضيلني                                                                         | 107                                                                         |
| esettata inte   | در دست افدام  | فرغ امور دانشخونغ                                                                                     | too                                                                         |
| فنط مشاهده      | در صبت الفام  | نیت نام خوانگاه                                                                                       | TOP                                                                         |
| فمقاشده كمله    | در دست افنام  | تفهد بامه المباطي                                                                                     | TOF                                                                         |
| sublide hab     | در دست الاتاس | فرم غلابق فرهنگی                                                                                      | 12+                                                                         |
|                 |               |                                                                                                    |                                                                             |

پس از ورود به این صفحه الزامی است به ترتیب فرمها را تکمیل و گزینه <mark>"ذخیره و ارسال</mark>" را انتخاب نمایید تا اجازه دسترسی تکمیل و تایید فرم های بعدی داده شود.

## 1-5 فرم پرداخت وجه ثبت نام

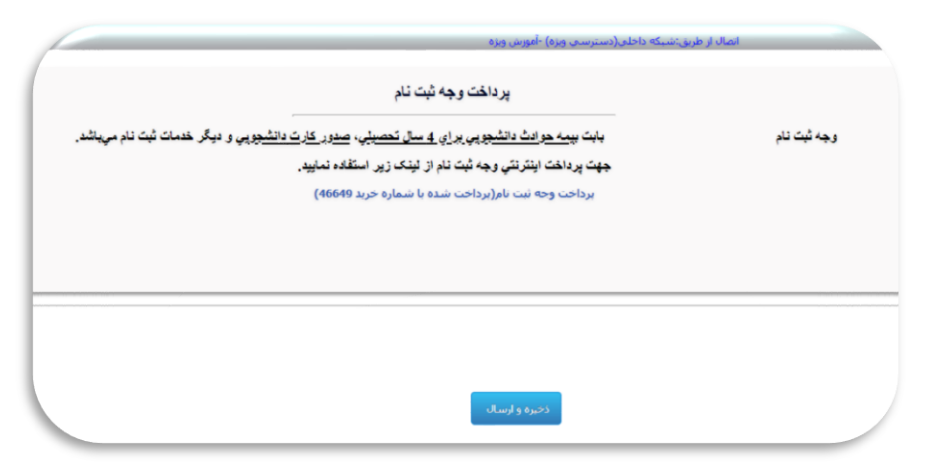

در این گام با کلیک بر روی "لینک پرداخت وجه ثبت نام" وارد صفحه پرداخت الکترونیکی خواهید شد. توجه داشته باشید که در صورت نهایی شدن این مرحله، شماره خرید برای شما نمایش داده خواهد شد، درغیراینصورت پرداخت شما ناموفق بوده و مجدداً بایستی اقدام نمایید. در نهایت گزینه "ذخیره و ارسال" را انتخاب نموده و به مرحله بعد بروید.

| Lar<br>Higher Education Complex                                                                    |                                                                                                    | آموزشی برژوستی و دانشویی                                                                                            | اتواسون                                         |
|----------------------------------------------------------------------------------------------------|----------------------------------------------------------------------------------------------------|----------------------------------------------------------------------------------------------------|-------------------------------------------------|
| a o o a o irev-a/i-                                                                                |                                                                                                    | المال أو طريق الم                                                                                                   | ى سىت <sup>م</sup> ەۋىلىسى شۇرسارى <sup>ە</sup> |
|                                                                                                    |                                                                                                    |                                                                                                    |                                                 |
|                                                                                                    | تعهد نامه عدم اشتغال                                                                                                    |                                                                                                    |                                                 |
|                                                                                                    |                                                                                                    |                                                                                                    |                                                 |
| مهم می نمایند به در حرق بخا از جارات و سارماییان<br>رقت در دانشگاه به تحصیل اشتقال داشته باشیرو در | ، مهمندی بیوساری به در سان نامعینی ۲۲۹۹۲۳۲ در مجمع طوری مای درسان پدیرهه مده در بییوسه<br>راهی مواقله بدون قبد و شرط سازمان مربوط را با تحمیل تمام وقت اینجاب اراله تمایی متمهد می شوم که بطور تمام | بیجنب دستیون سب به نماره دستونی ۲۰٬۰۰۰ دستیون زشته<br>دولتی نهادها و شرکت های خصوصی شاقل بیستیو و در صورت انتقال گو |                                                 |
|                                                                                                    | رمرحله ای از اناعه لحصیل اینجالب معاهنه بعقل آورد.                                                                                                    | مور لِيَكَه خلاف أن ثابت شود مجتمع أموزش عالى لارستان من توالد در هر                                                |                                                 |
|                                                                                                    |                                                                                                    | 1799-A/H- 6-JU                                                                                                    |                                                 |
|                                                                                                    |                                                                                                    | تارید دانشجو (مانشتار دن به معنی تارید موارد بالا): 🖬                                                               |                                                 |
|                                                                                                    |                                                                                                    |                                                                                                    |                                                 |
|                                                                                                    |                                                                                                    |                                                                                                    | and a                                           |
|                                                                                                    | الاخبرة والبسالة                                                                                                    |                                                                                                    | -                                               |
|                                                                                                    |                                                                                                    | Transf.                                                                                                    | ه فرم در این مرحله منتظر عمل آنها               |
|                                                                                                    |                                                                                                    |                                                                                                    |                                                 |

در این مرحله ضمن مطالعه و تایید متن تعهد نامه الزامی است تیک <mark>"تایید دانشجو"</mark> را فعال نموده و بر روی گزینه "ذخیره و ارسال" کلیک نمایید.

## ۳-۵ فرم های وزارتی

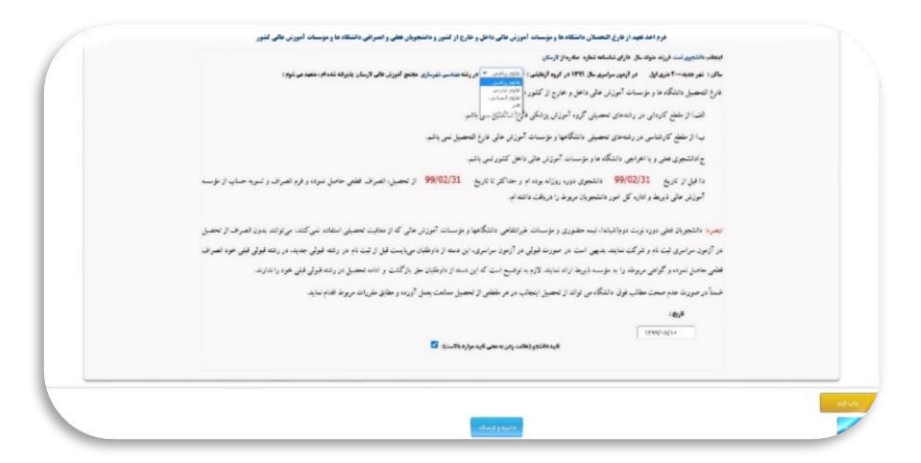

در این گام، متن را به صورت کامل مطالعه نموده و اطلاعات خواسته شده را متناسب با "گروه آزمایشی" و شرایط سهمیه قبولی خود تکمیل نمایید. پس از فعال نمودن تیک "تایید دانشجو" بر روی گزینه "ذخیره و ارسال" کلیک نمایید.

## 4-4 فرم ارسال مدارک

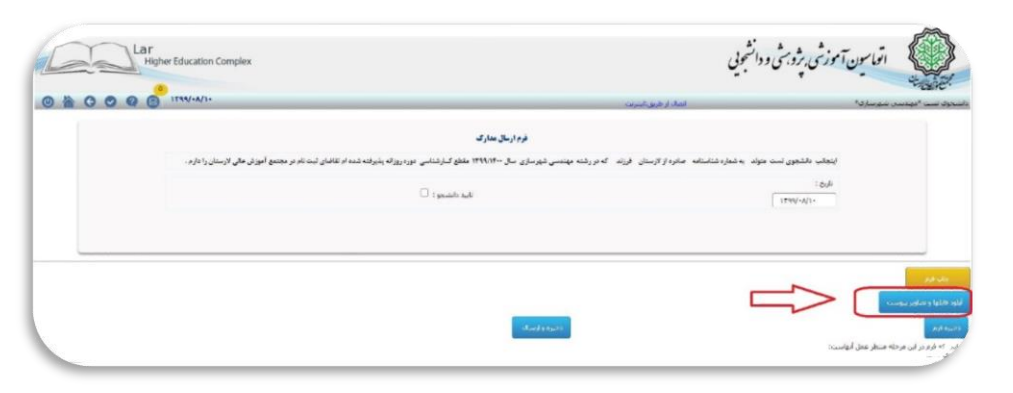

در این مرحله بایستی بر روی گزینه "آ<mark>بلود فایلها و تصاویر پیوست</mark>" کلیک نمایید.

| 0000            | 1744/-A/1-                                                                                                    | شورسارې* انسان او طريق استريت                                                                                 |          | 10 <sup>8</sup> Carr |
|-----------------|----------------------------------------------------------------------------------------------------|----------------------------------------------------------------------------------------------------|----------|----------------------|
|                 | يكور سراسري 99 مجتمع آموزش عالتي لارستان فرم فرم ارسال مدارك                                                                                                    | ليست مدارك ضميمه فرابند فرأبند نبت نام يذيرفنه شدگان ك                                                        |          |                      |
| باير قابل الريح | ملاحظك                                                                                                    | ، مورد                                                                                                    | ب احبارة | رديه                 |
| ارسال فايل      | بصورت بشبت و رو اسکن و بارگذاری شود.                                                                                                    | کارت ملی                                                                                                    | بلعي     | 3                    |
| ارسال قابل      | یدیرکته شدگان نظام امورشنی ۲۰۳-۲ اصل مدرک با کواهن موقت بابان ناصیلات دوره دوم متوسطه بارگذاری نمایند.<br>با بابه ماه گان نظام آممان م ۲۰۷۲ قام ۲۰۱۲ (گالب کام سیامت تجم ام با مماه دهم تا مشدهم) با گذاری بیان د | مدرک پایان تحصیلات دوره متوسطه<br>گطهم داده داده درم در از دادار گلهم                                         | بلغى     | -                    |
| - Lib - Royal   | بدولات شدگان نظام امورشای ۲۰۱۰ ترار در ۲۰۱ زیاردی شان شوشی منتیمی پردهای دهم کا دوردهای در شاری سید.<br>بدایادی شدگان نظام آمورشای ۲۰۲۰ زیاردی به با گذاری این مدی نیست.                                          | بوسان من بالشگاهم بطام المرتبع بساله براجدی                                                                   |          | +                    |
| . Like Start    | territe of a Oli Abrilit of Abril 1 + Amilia has come entite                                                                                                    | ورسرانه وليره                                                                                                 | ~        | 0                    |
| ارسال فابل      | صفحات ایل تا سوم بارگذاری شود.                                                                                                    | ممتان شناسنامه                                                                                                | يلى      | 5                    |
| الرسبال فابل    | صفحات اوف تا سوم بارگذاری شود.                                                                                                    | صفحات شناسنامه                                                                                                | يلعى     | v                    |
| ارسال فايل      | صفحات اوف تا سوم بارگذاری شود.                                                                                                    | صفحات شناستامه                                                                                                | يلعى     | Α                    |
| ارسال فابل      | يديرفته شدگان نظام أمورشني ٣-٣-١ اصل كارنامه فارغ التحصيلين دوره متوسطه دوم بازگذاري نمايند.                                                                                                    | كاربامه نحصيلي دييلم نظام أمورشني سالتي واحدى يا اصل كارنامه فارع التحصيلي دورة متوسطه دوم نظام أمورشني ٣-٣-٢ | يلعي     | ٩                    |
|                 |                                                                                                    |                                                                                                    |          |                      |

|                                                                                                    |                                                                                                    |                                                                                                    |                                       | 5-10                                    |
|----------------------------------------------------------------------------------------------------|----------------------------------------------------------------------------------------------------|----------------------------------------------------------------------------------------------------|---------------------------------------|-----------------------------------------|
| 6000                                                                                                    | 1794-4/1-                                                                                                    | شهرساری؟ اصاد از طریق اسریت                                                                                                    | بلدست ا                               | 40" 0                                   |
|                                                                                                    | ، کنکور سراسری 99 مجتمع آمورش عالی لارستان فرم فرم ارسال مدارک<br>کارسال                                                                                                    | لیست مدارک ضمیمه فرایند فرآبند <mark>م</mark> ت نام بدیرفته شدگان                                                                                                 |                                       |                                         |
|                                                                                                    | No file ch                                                                                                    | owen Choose File                                                                                                    |                                       |                                         |
|                                                                                                    |                                                                                                    |                                                                                                    |                                       |                                         |
| المرقابل ألورج                                                                                              | alivatio                                                                                                    | ۵ مورد                                                                                                    | ، اجارى                               | Rel 1                                   |
| القام فقان القريري<br>ارتساله فايل                                                                          | است.<br>بعورت بلندت و و و اسکن و بارگذاری شود.<br>بعورت بلندت و و و اسکن و بارگذاری شود.                                                                                                    | ا مرد<br>کارد ملی<br>کارد                                                                                                    | ه <mark>اجتاری</mark><br>بلخه         | 1                                       |
| المراقان اللون<br>ارسال 8یل<br>ارسال قابل                                                                   | ماندین<br>بمورد بیشت و رو اسکن و بارگذاری شود.<br>بیرونه بیشکار نظار امورسی ۱۹۰۳ امل میران یا گواهی موان ایای بحصیلات دوه دوم میرسواه بارگذاری نمایند.                                                                                                    | ه ایم د<br>کارت هایی<br>مدارک بایایی تصییل که موسیطه<br>کاره میده این مدیره موسیطه                                                                                | ر <mark>اساری</mark><br>بلعن<br>بلعن  | 1                                       |
| الغير فقل الأليج<br>الرسال قليل<br>الرسال قليل<br>الرسال قليل                                               | مادیندی<br>مورد بشت و رو اسکن و بارگذاری شود.<br>پذیرفه مندگاه نظام اورشی ۲۰۰۲ امل مدرك اگواهی موات یابان نخصیات دوره دوم موسطه بارگذاری نمایند.<br>پذیرفه مندگاه نظام اورشی ۲۰۰۲ امل ایران اگرایش گذی سوانی بیابان نخصیات دوره دوم موسطه بارگذاری نمایند.<br>سرمانه مندگاه نظام اورشی ۲۰۰۳ اور ۲۰۰۲ اور می کند سرمانی این سرمانی بایمهای دوم تا وزاردهم بارگذاری نمایند. | ه ایم د<br>کارت مانی<br>میرک بایان میریان دوره متوسطه<br>کورهن بایه بایان مصلحات دوره سول دانشگاهی<br>سردمان ساز مانش ایم سازه امیراند.                           | ا الماري<br>بلعن<br>د يو              | n<br>n<br>T<br>T                        |
| انام قابل اللونج<br>ارسال قابل<br>ارسال قابل<br>ارسال قابل<br>ادسال قابل                                    | ماندان<br>بمورد بشده و واسکن و بارگذاری شود.<br>بدیرفه شدگاه نظام امورشی ۱۳۳۲ امان مدرك با گواهی مولت بایان تحصیلات دوره دوم موسطه بارگذاری نمایند.<br>بدیرفه شدگاه نظام آموزشی ۱۳۰۶ میاری به بارگذاری این مدرک بست.<br>بدیرفه شدگاه نظام آموزشی ۱۳۰۶ میاری به بارگذاری این مدرک بست.                                                                                     | ه ایمی<br>کردن مادی<br>کوهنی باعه بایان نصیلات بوره بیش دانشگاهی<br>پریشها پستی دانشگاهی نظام آموزشی سالان واحدی<br>بدان نظام مشهره است.                          |                                       | 1 1 1 1 1 1 1 1 1 1 1 1 1 1 1 1 1 1 1 1 |
| انتر قابل الجريع<br>ارسال قابل<br>ارسال قابل<br>ارسال قابل<br>ارسال قابل<br>ارسال قابل                      | مادهادی<br>مورت بشت و رو اسکن و بارگذاری شود<br>بدرایت مندگان مطار اموزیس ۲۰۰۲ امل مدرك با گواهی موات یابان مصیلات دوره دوم موسطه بارگذاری نمایند.<br>بدرایت مندگان مطار آموزیس ۲۰۰۲ امر ۲۰۱ (گرایش گلی سوانی محصلی پایجالی دهم تا دواردهم) بارگذاری نمایند.<br>بدرایت مندگان مطار آموزیس ۲۰۰۲ امرازی به بارگذاری این مدرک نیست.<br>مهمان ایاد تا سیم بارگذاری شود        | ه مرد<br>کارت هاین مصیلات دوره متوسطه<br>عرک مایان مصیلات دوره میش دانشگاهی<br>ریزمان سنی استگاهی نظام آموزشین سالان واحدی<br>میدان مایلم رهیمه<br>میدان مایسانیه | 5 2 3 3 3 3 3 3 3                     | 1<br>7<br>7<br>7<br>7<br>7<br>7         |
| الترقاق التي<br>ارستاد قابل<br>ارستاد قابل<br>ارستاد قابل<br>ارستاد قابل<br>ارستاد قابل                     | مادیاند.<br>«موری تعلق دو اسکن و بارگذاری شور:<br>«باریانه سنگاه ماه اموریس ۲۰۰۲ امل میران یا گزاهی موات بابان تصبالات دوره دورم موسطه بارگذاری نمایند.<br>«باریانه سنگاه ماه اموریس ۲۰۰۲ امراک رای بارگذاری این میران بابان تصبالات دوم با دوار نمای بارگذاری سامند.<br>محمدان اول تا سوم بازگذاری شور:<br>محمدان اول تا سوم بازگذاری شور:                               | الاستور<br>کاری ایله محملان دوره موسطه<br>کوری ایله محملان دوره موسطه<br>کوری ایله محملان دوره میلی دانشگاهی<br>مدیران مطابستهه<br>محملان سلسانهه                 | 5 5 5 5 5 5 5 5 5 5 5 5 5 5 5 5 5 5 5 | 1<br>7<br>7<br>7<br>7<br>7<br>9<br>9    |
| الكتر قابل الليج<br>الرسالة قابل<br>ارسالة قابل<br>ارسالة قابل<br>ارسالة قابل<br>ارسالة قابل<br>ارسالة قابل | مادهادی<br>بعروت نشت و رو اسکن و بارگذاری شود<br>بدرفته نشتگاه نظام اورزیس ۲۰۰۲ امل مدرك با گواهی موقت یابات بحصیلات دوره دوم متوسطه بارگذاری نمایند.<br>پدرفته نشتگاه نظام اورزیس ۲۰۰۲ امراز ۲۰۱ آزگزاری کمی سوانی تحصیلی پایههای دهم تا دواردهم) بارگذاری نمایند.<br>ممحات اول تا سوم بارگذاری شود.<br>ممحات اول تا سوم بارگذاری شود.                                   | ه مرد<br>مدرک بایان حصیات دوره موسطه<br>مدرک بایان حصیات دوره میش دانشگاهی<br>ریزمان سند انتشگاهی نظام آموزشین سالان واحدی<br>ممکن شناسیایه<br>محکن شناسیایه      |                                       | T<br>T<br>T<br>F<br>V<br>A              |

توجه: تصاویر شناسنامه بایستی مانند تصویر زیر باشند.

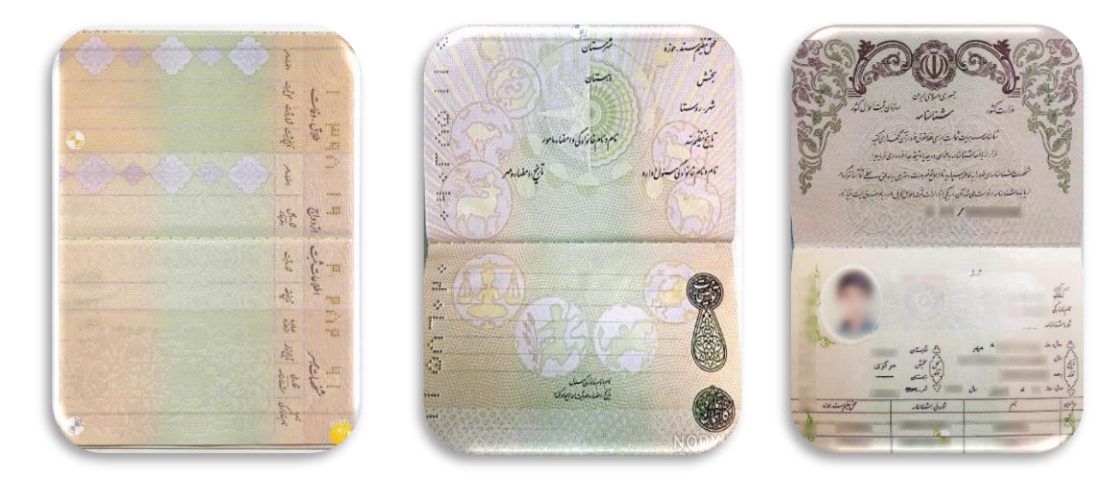

در این قسمت ابتدا گزینه "Choose file" را کلیک نموده و تصویر اسکن شده را برای هر مورد انتخاب نموده و در ادامه بر روی " ارسال" کلیک نمایید.

بعد از بارگذاری تمام تصاویر بر روی آیکن برگشت 😒 کلیک نمایید تا به مرحله ارسال مدارک باز گردید.

|     | IF<br>Higher Education Complex                     |                                                                                                 | ودانشجديي                                                 | اتواسون آموزشی برژویش<br>مرجع        |
|-----|----------------------------------------------------|-------------------------------------------------------------------------------------------------|-----------------------------------------------------------|--------------------------------------|
| 004 | 0                                                  |                                                                                                 | العريق المريحة المريحة                                    | مت عهدسی سورمبری.                    |
|     | ور ایت ناد در محتمع آموزن , فالی لارستان را دارم . | فرم ارسال عدارک<br>• میندسر شدرسازدر سال ۱۲۹۹/۱۶۰۰ مقطع کیارشناسی دورد زبانه بذرخته شده او تقاص | متولد به شعاره شناسنامه اصادره الاستان افازند الله دارشته | انتخاب بالشعور سن                    |
|     |                                                    |                                                                                                 |                                                           | : 600                                |
|     |                                                    | ناپيد داسيچو . 🚥                                                                                |                                                           | 1799/-1/1+                           |
|     |                                                    |                                                                                                 |                                                           |                                      |
|     |                                                    |                                                                                                 |                                                           |                                      |
|     |                                                    |                                                                                                 | مشاهده همه مطور در باد ممده                               | و صاور بوست مشاهده ظبلها و صاور بوست |
|     |                                                    | ، دخيره و ارسال                                                                                 |                                                           |                                      |
|     |                                                    |                                                                                                 |                                                           | م در این مرحله منتظر عمل آنهاست:     |

در این گام همانند گامهای قبلی پس از فعال نمودن تیک "تایید دانشجو" بر روی گزینه "ذخیره و ارسال" کلیک نمایید.

#### ۵-۵ فرم امور دانشجویی

در این قسمت، "اطلاعات وضعیت تاهل" و " وضعیت جسمانی /شغلی" را تکمیل فرمایید. سایر اطلاعات فردی

شما با توجه به اطلاعات ثبتنام اینترنتی به صورت اتوماتیک و غیرقابل ویرایش نمایش داده می شود.

|                                                | 8                                    | فرم اطلاعات فردي<br>دي از امكانات رفاهي دانشجويي |                                    |  |
|------------------------------------------------|--------------------------------------|--------------------------------------------------|------------------------------------|--|
|                                                |                                      | : اطلاعات را کامل، دقیق و مسمیح وارد کلید.       |                                    |  |
| مات فردې:                                      |                                      |                                                  |                                    |  |
| · · · · · · · · · · · · · · · · · · ·          | : دانشجوی                            | نام خانوادگې                                     | : تست                              |  |
|                                                |                                      | شماره شناسنامه                                   |                                    |  |
| ي                                              | T01+VV9517 :                         |                                                  |                                    |  |
| ولد                                            |                                      | تاريخ تولد                                       |                                    |  |
| صات دانشجوبي:                                  |                                      |                                                  |                                    |  |
| تحصيلي                                         | : مهندستی شهرسازی(کارشناستی)         | مقطع تحصيلجي                                     | : كارشناسى                         |  |
| ال ورود                                        | : اول - 1399                         | انوع پذیرش                                       | : نوبت اول                         |  |
| ه دانشچویی                                     | 9999999                              | سهميه قبولجي                                     | - :                                |  |
| ات وضعیت ناهل:                                 |                                      |                                                  |                                    |  |
| <u>.</u>                                       | : aرد                                | وضغيت تاهل                                       | : مجرد                             |  |
| ام جانوادگی همسر                               |                                      | شعل همسر                                         |                                    |  |
| ہ تلغن(موبایل) ھمسر                            |                                      | تعداد فرزندات                                    |                                    |  |
| افراد تحت تكفل                                 |                                      | نام افراد تحت تكفل                               | :                                  |  |
| یت حسمانی/شعلی:                                |                                      |                                                  |                                    |  |
| ې يېمې                                         | :                                    | وضعيت شغلعي                                      | :                                  |  |
| لغل                                            |                                      | سابغه شغلى :                                     |                                    |  |
| ب جسمانی (عادی/بیمار)                          |                                      | نوع بیماری خاص                                   |                                    |  |
| مورد مصرف                                      |                                      | تحت نظر پزشک هستم : 🕓 نیستم : 🔿 ، ت              | حت نظر روانپرشک هستم : 🔿 نیستم : 💌 |  |
| ە:<br>: 0 نسبت : 📃 جانبا                       | ز : ۵ درصد جانبازی : 📄 آزاده : ۵ مدت | ایتارگر : 🔾                                      |                                    |  |
| وشش: کمیته امداد : 🛇 بهزیستی : 🛇               | ) هیچکدام : 🖷 هردو : 🔿               |                                                  |                                    |  |
| ا خاص:                                         | ص : 🛛 سایر شرایط :                   | 8                                                |                                    |  |
| ان والدن و فادن شدوسه.                         |                                      |                                                  |                                    |  |
| محل کل متلف شمیلمید.                           |                                      |                                                  |                                    |  |
| محنی کار و نیس سیران پیر<br>ام جاندادگه ، ماد، |                                      | ole less                                         |                                    |  |
| کر جاوردی شکر<br>کل و تلفن شمراه مادر          |                                      | ا ستقل شہر                                       | 1.1                                |  |
| در و تلقن السراي سرر<br>محل سرگانت             | اشهر جدید-40 متری اول                | 21                                               | :                                  |  |
|                                                | ، سور مدید ۲۰ سری ارد                | الديستان                                         |                                    |  |

#### در انتهای صفحه فرم دانشجویی را تایید نمایید.

اینجانب دانشجوی تست تعهد می نمایم کلیه موارد مندرج در این برسشنامه را صحیح و دقیق تکمیل نمودهام در غیر اینصورت مشمول آیین نامه انضباطی دانشجویان خواهم شد. تاریخ : ۱۱۹۹/۰۸/۱۱ تایید دانشجو (علامت زدن به معنی تایید موارد بالاست): 💟

#### 8-8 ثبت نام خوابگاه

در صورتی که متقاضی خوابگاه می باشید بر روی گزینه "متقاضی خوابگاه میباشم" کلیک نموده و در غیر این صورت بر روی "نمیباشم" کلیک نمایید.

متقاضي سكونت در خوابگاه دانشجويي طبق تعرفه تعيين شده دانشگاه و متعهد به مقررات اشاره شده زير: • مي باشم · نمي باشم در روز ثبت نام حضوري، متقاضي رزرو غذا براي همراه خود به تعاد صفر نفر : · يك نفر : • دو نفر : · مي باشم. (هر پرس 50 هزار تومان) لطفا جهت رزرو غذاي همراه بر روي لينك برداخت كليك نمابيد. (در صورت عدم برداخت هزينه، رزرو شما غيرفعال مي شود) جهت رزرو غذا، دانشجو مي تواند بس از تكميل 11 مرحله ثبت نام طبق راهنماي تصويري رزرو غذا اقدام نماييد.

> برداخت هزینه غذا به تعداد یک نفر همراه برداخت هزینه غذا به تعداد دو نفر همراه

در صورت نیاز به رزرو غذا <u>برای همراه</u> (در روز ثبتنام حضوری) می توانید تعداد همراه مورد نظر خود را انتخاب نمایید. ضمناً جهت رزرو غذای <u>دانشجو جدیدالورود</u> (پس از پایان تمام مراحل ثبتنام)، مطابق راهنمای زیر اقدام نمایید. در انتها بر روی گزینه ذخیره و ارسال کلیک نمایید.

| 🐼 ۵- افزایش اعتبار:                                                                                                    | ۱- ورود به سامانه:                                                                                                    |
|----------------------------------------------------------------------------------------------------|----------------------------------------------------------------------------------------------------|
| یس از انتخاب گزینه خرید ژتون تغذیه با دید هفتگی ، می بایست                                                                                                    | ابتدا وارد سامانه آموزشی، پژوهشی و دانشجویی دانشگاه                                                                                                    |
| گزینه «افزایش اعتبار» را انتخاب نموده و در پنجره جدید، مقدار                                                                                                    | به نشانی https://Edu.Lar.ac.ir شوید.                                                                                                    |
| اعتبار لازم، عبارت «اعتبار تغذیه» و درگاه بانک را انتخاب نمایید.<br>پس از کلیک به روی گزینه «افزایش اعتبار» به صفحه پرداخت<br>اینترنتی هـدایت می شوید و در صورت پرداخت موفق، اعتبار<br>حساب شما افزایش می یابد. لازم به توضیح است، جهت افزایش<br>اعتباری بانکی و رمـــز<br>اینترنتی میباشید.<br>اینترنتی میباشید | <ul> <li>۲- ورود اطلاعات کاربری:<br/>شناسه کاربری که هنگام ثبت</li> <li>همراه رمز عبور خود و عبارت سی اسی اسی اسی اسی اسی اسی اسی اسی اسی</li></ul>                                                                                                    |
|                                                                                                    | ۳- انتخاب گزینه امور دانشجویی:<br>از منوی سمت راست، گزینه «امور دانشجویی» را انتخاب<br>نموده و سپس «خرید ژتون و رفاهی» را انتخاب نمایید.                                                                                                    |
| 🔗 ۶- خرید ژتون تغذیه:                                                                                                    | ای بادیا<br>۲ اموست کارد                                                                                                    |
| ۶-۱- خرید ژتون با دید هفتگی:                                                                                                    | کا انہوراسموں کے اور اسموں کے اور مامیا کے اور مسموں کے اور مسموں کے |
| در این قسمت ، صفحه ای مشابه زیر برای                                                                                                    | معالي المراد                                                                                                    |
| شما نمایش داده می شود. شما در صورتی می توانید وعده های                                                                                                    |                                                                                                    |
| مختلف دریک روز را محمد معد معد                                                                                                    | لى مداودة مراهدهان                                                                                                    |
| انتخاب نمایید که گزینه می الاست                                                                                                    | مود زبان وراهدی                                                                                                    |
| مربوط به آن، به رنــگ                                                                                                    |                                                                                                    |
| سبز باشد (وعده مـورد المستنعة                                                                                                    | 💎 ۴- انتخاب شیوه رزرو: 💄                                                                                                    |
| حال با كليك به روى - منعة المناه                                                                                                    | برای رز رو غذا گزینه « فرید ژتون 🚽 💐 بنک من                                                                                                    |
| گزینه های سز (خرید ژتون) و مشخص نمودن رستوران، گزینه                                                                                                    | تغذیه با دید هفتگ به را انتخاب نمائید .<br>است فادیه با دید هفتگ به را انتخاب نمائید .                                                                                                    |
| خرید ژتون را انتخاب نمایید .                                                                                                    | <ul> <li>خرید زنون استخرستوا و</li> <li>خرید زنون استخرستوا و</li> <li>گراش نارکس های پنکی</li> <li>گراش نارکس های پنکی</li> <li>الارایش اعسارها</li> <li>تعمیم انشارات</li> <li>محموها</li> <li>محموها</li> <li>ترمیست کاربر</li> </ul>                                                                                                    |

### ۷-۵ تعهد نامه انضباطی

لطفا تعهد نامه انضباطی را با دقت مطالعه نموده و تیک تایید دانشجو را زده و سپس بر روی گزینه ذخیره و ارسال کلیک نمایید.

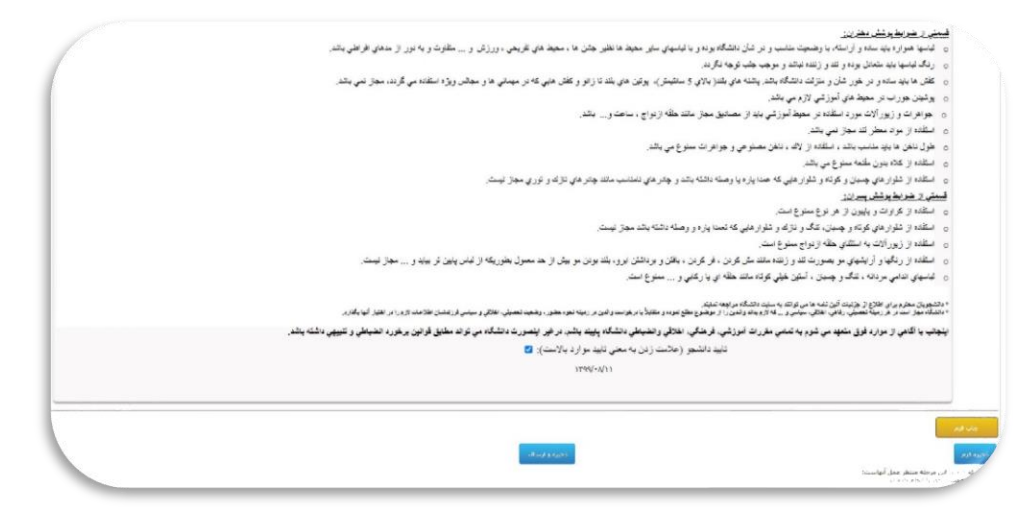

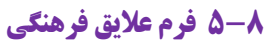

اطلاعات خواسته شده را تکمیل نموده و سپس بر روی گزینه "ذخیره و ارسال" کلیک نمایید.

| 0000 | T99/-A/11                   | _                                                       | _                                                    | _                                                                            | أتصاد از طريق البتريت                                                        | _                                                                                    | «مهندسدی شورساری» |
|------|-----------------------------|---------------------------------------------------------|------------------------------------------------------|------------------------------------------------------------------------------|------------------------------------------------------------------------------|--------------------------------------------------------------------------------------|-------------------|
|      |                             |                                                         | دانشجوی عربر:                                        |                                                                              |                                                                              |                                                                                      |                   |
|      | هاې دانښجوبان در برنامهها و | بری هر چه بهتر و استفاده از توانمندی                    | ی دانشگاه شیراز را در برنامه ر                       | ر معاونت فرهنگی، اجتماعی                                                     | فده، خواهشمند است با تکمیل فرم زی                                            | با سلام و حبر ه                                                                      |                   |
|      |                             | ن در حورهفای مختلف، باری فرمایید.                       | رورش استعدادهای شما عربرا                            | و هنری و نیز شناسایی و پر                                                    | خشنوارمهای فرهنگی                                                            |                                                                                      |                   |
|      |                             |                                                         | ستحصات فردى:                                         |                                                                              |                                                                              |                                                                                      |                   |
|      | 6560047271 :<br>            | شماره دانشجویی<br>شماره همراه<br>کد عافی<br>شماره همراه | 6,audi :<br>1380/02/30 :<br>1380/02/30 :<br>[]:05.au | نام بدر<br>ناریخ نوند<br>محل نوند<br>تاریخ نوند<br>(اب : 🗌 اینارگران : 💭 برم | : زهرا اعتمامی<br>: جامعه شناسی<br>: جامعه شناسی<br>: جامعه شیانا: [] جانبار | نام و نام خانوادگی<br>رشته تحصیلی<br>بست الکترونیکی<br>رشته تحصیلی<br>ومعیت ایثارگری |                   |
|      |                             |                                                         | وانمندیهای هنری:                                     | y(1                                                                          |                                                                              |                                                                                      |                   |
|      |                             |                                                         |                                                      | سي: 🗆 تذهيب:                                                                 | عکاسب : 🗌 نگارگری : 🗌 خوشتو                                                  | طراحين : 🗋 نفاشني : 🗍                                                                |                   |
|      |                             |                                                         | رليد نماهنگ : 🗔                                      | : 🗋 فیلم ساری : 🗋 تو                                                         | 🗌 مېنانور : 🗌 قبلم نامه نوسنې                                                | کاریکانور : 🗌 منابع دستی :                                                           |                   |
|      |                             |                                                         | ي: تا                                                | ی : 🗀 گروه کر و همخواند                                                      | کارگردانپ : آبا گریم : آبا فیلمبردار:                                        | معرف : الــا موسيفي : الــا<br>تصبحات :                                              |                   |
|      | ſ                           |                                                         |                                                      |                                                                              |                                                                              |                                                                                      |                   |
|      |                             |                                                         | والمندى هاى ادبى:                                    | 42                                                                           |                                                                              |                                                                                      |                   |
|      |                             |                                                         |                                                      | شعر : 🗆 نوسندگي : (                                                          | 🗆 فطعه ادین : 🗆 سخنوری :                                                     | داستان کوتاه : 🗌 خاطره : ا                                                           |                   |
|      |                             |                                                         |                                                      |                                                                              |                                                                              | توهيجات :                                                                            |                   |

### ۹-۵ فرم تایید کارشناس

پس از تکمیل تمامی مراحل فوق، بایستی مدارک ارسالی شما توسط کارشناسان تایید گردد. پس از انجام این قسمت وضعیت آخرین قسمت (فرم تایید کارشناسان) به وضعیت "کامل شده" تغییر خواهد یافت.

در صورت عدم تایید هر یک از قسمتها توسط کارشناس مربوطه، وضعیت آن قسمت به "در دست اقدام" تغییر خواهد یافت که نیازمند انجام اصلاحات توسط دانشجو میباشد.

لذا تا پیش از تایید نهایی کارشناسان، این سامانه را چک نمایید تا در صورت نیاز، نسبت به انجام اصلاحات اقدام نمایید.

|                                                      |                                              | اجراي فرآيند                                                                                                   |                           |
|------------------------------------------------------|----------------------------------------------|----------------------------------------------------------------------------------------------------|---------------------------|
|                                                      |                                              |                                                                                                    | سخصات دانشجو :            |
|                                                      |                                              | رشتە : مەندسەي شەرسارې(كارشناسەي)                                                                              | ر : دانشجوې               |
|                                                      |                                              | مقطع : كارشناسين                                                                                               | ر خانوادگې : تست          |
|                                                      |                                              | نوع يذيرش : نوبت اول                                                                                           | ماره دانشجویمی : 9999999  |
|                                                      | سنان                                         | نام فرآیند : فرآیند ثبت نام بندرفته شدگان کنکور سراسری 99 مجتمع آموزش عالی لازم<br>وضعیت فرایند : در دست اقدام |                           |
| وبرايش                                               | وصعبت                                        | عنوان فرم                                                                                                    | شماره مرجع                |
| فقط مشاهده                                           | كامل شده                                     | فرم برداخت وجه ثبت نام                                                                                         | TYS                       |
| فقط مشاهده                                           | كامل شده                                     | فرم تعهدنامه در خصوص وضعيت اشتغال                                                                              | TYV                       |
| فقط مشاهده                                           | كامل شده                                     | فرم شماره یک وزارت علوم                                                                                        | TYA                       |
| فقط مشاهده                                           | در دست اقدام                                 | فرم ارسال مدارک                                                                                                | TOI                       |
| فقط مشاهده                                           | کامل شدہ                                     | فرم مشخصات مشمول جهت صدور مجوز ثبت نام                                                                         | YOY                       |
| فتط من اعده                                          | كامل شدہ                                     | فرم درخواست معاقبت تحصيلني                                                                                     | TOY                       |
| 0340-0400 2360                                       |                                              |                                                                                                    | 100                       |
| فقط مشاهده                                           | كامل شده                                     | قرم امۇر دانسچونىي                                                                                             | 100                       |
| فقط مشاهده<br>فقط مشاهده                             | کامل شده<br>کامل شده                         | قرم امور داستجویت<br>ثبت نام خوانیگاه                                                                          | TOF                       |
| فقط مشاهده<br>فقط مشاهده<br>فقط مشاهده               | کامل شدہ<br>کامل شدہ<br>کامل شدہ             | فرم امرو داستجوی<br>نب تا م حوالگاه<br>نعود نامه اصحافی                                                        | TOF<br>TOV                |
| فقط مشاهده<br>فقط مشاهده<br>فقط مشاهده<br>فقط مشاهده | کامل شدہ<br>کامل شدہ<br>کامل شدہ<br>کامل شدہ | خرم شور داستجوی<br>تبت نام خوانگاه<br>تعهد دامه اصالافی<br>فرم علاقی فرهنگان                                   | το <i>ε</i><br>τον<br>τεν |